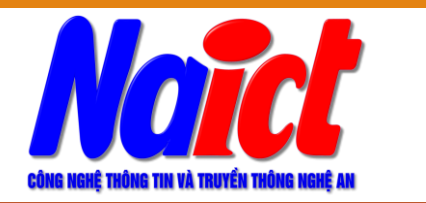

SỞ THÔNG TIN VÀ TRUYỀN THÔNG NGHỆ AN TRUNG TÂM CNTT & TT NGHỆ AN

# HƯỚNG DÂN NHANH CÀI ĐẠT, CẦU HÌNH VÀ SỬ DỤNG KÝ SỐ VĂN BẢN ĐIỆN TỬ

- ≻ Tải phần mềm
- > Cài đặt trình điều khiển, phần mềm ký số
- > Cấu hình phần mềm ký số
- Ký số trên phần mềm VNPT-iOffice

#### Tải phần mềm

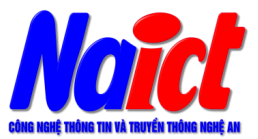

# Dia chỉ Web: http://hotro.nait.vn

### http://hotro.nait.vn/index.php?id=cks

#### Hỗ TRỢ SỬ DỤNG CHỮ KÝ SỐ

Hỗ trợ các đơn vị / địa phương trên địa bàn tỉnh Nghệ An về sử dụng chữ ký số của Ban cơ yếu Chính phủ.

- 1. Biểu mẫu hoặc link trên ca.gov.vn
- 2. Trình điều khiển thiết bi (Driver):
  - Thiết bị (Driver) PKI Token SafeNet hoặc link trên ca.gov.vn
  - Thiết bị (Driver) PKI Token Bit4ID hoặc link trên ca.gov.vn
- 3. Công cụ ký số trên VNPT-iOffice theo Nghị định 30/2020:
  - Công cụ ký số VGCA Sign Service v2.0.26 hoặc link trên ca.gov.vn
  - Tài liệu hướng dẫn cài đặt và sử dụng
- 4. Cấu hình cho Chrome / Cốc cốc / Microsoft Edge
- 5. Mã đăng ký phần mềm: 2ABAE-DED349-BD8D59-D7D10
- Công cụ hỗ trợ mở khoá:
  - · Công cụ mở khoá VGCA Unlock Token hoặc link trên ca.gov.vn
  - Tài liệu hướng dẫn cài đặt và sử dụng
- 7. Phần mềm ký số độc lập: vSignPdf v3.1.8 hoặc link trên ca.gov.vn
- 8. Các văn bản quy định

#### Cài đặt trình điều khiển

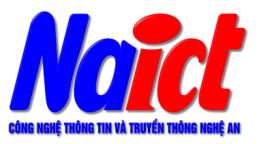

#### Hỗ TRỢ SỬ DỤNG CHỮ KÝ SỐ

Hỗ trợ các đơn vị / địa phương trên địa bàn tỉnh Nghệ An về sử dụng chữ ký số của Ban cơ yếu Chính phủ.

- 1. Biểu mẫu hoặc link trên ca.gov.vn
- 2. Trình điều khiển thiết bi (Driver):
  - Thiết bị (Driver) PKI Token SafeNet hoặc link trên ca.gov.vn
  - Thiết bị (Driver) PKI Token Bit4ID hoặc link trên ca.gov.vn
- 3. Công cụ ký số trên VNPT-iOffice theo Nghị định 30/2020:
  - Công cụ ký số VGCA Sign Service v2.0.26 hoặc link trên ca.gov.vn
  - Tài liệu hướng dẫn cài đặt và sử dụng
- 4. Cấu hình cho Chrome / Cốc cốc / Microsoft Edge
- 5. Mã đăng ký phần mềm: 2ABAE-DED349-BD8D59-D7D10
- Công cụ hỗ trợ mở khoá:
  - Công cụ mở khoá VGCA Unlock Token hoặc link trên ca.gov.vn
  - Tài liệu hướng dẫn cài đặt và sử dụng
- 7. Phần mềm ký số độc lập: vSignPdf v3.1.8 hoặc link trên ca.gov.vn
- 8. Các văn bản quy định

### Cài phần mềm ký số trên VNPT-iOffice

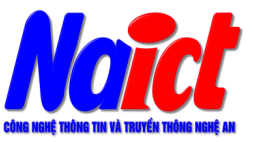

#### Hỗ TRỢ SỬ DỤNG CHỮ KÝ SỐ

Hỗ trợ các đơn vị / địa phương trên địa bàn tỉnh Nghệ An về sử dụng chữ ký số của Ban cơ yếu Chính phủ.

- 1. Biểu mẫu hoặc link trên ca.gov.vn
- 2. Trình điều khiển thiết bị (Driver):
  - Thiết bị (Driver) PKI Token SafeNet hoặc link trên ca.gov.vn
  - Thiết bị (Driver) PKI Token Bit4ID hoặc link trên ca.gov.vn
- 3. Công cụ ký số trên VNPT-iOffice theo Nghị định 30/2020:
  - Công cụ ký số VGCA Sign Service v2.0.26 hoặc link trên ca.gov.vn
  - Tài liệu hướng dân cài đặt và sử dụng
- 4. Cấu hình cho Chrome / Cốc cốc / Microsoft Edge
- 5. Mã đăng ký phần mềm: 2ABAE-DED349-BD8D59-D7D10
- Công cụ hỗ trợ mở khoá:
  - Công cụ mở khoá VGCA Unlock Token hoặc link trên ca.gov.vn
  - Tài liệu hướng dẫn cài đặt và sử dụng
- 7. Phần mềm ký số độc lập: vSignPdf v3.1.8 hoặc link trên ca.gov.vn
- 8. Các văn bản quy định

### Cài phần mềm ký số trên VNPT-iOffice

| Windows Secu               | rity Alert                         |                                                                                   | ×  |
|----------------------------|------------------------------------|-----------------------------------------------------------------------------------|----|
| 💮 Windo                    | ows Firewa                         | ll has blocked some features of this program                                      |    |
| Windows Firewall h         | as blocked som                     | e features of VGCASignService on all public and private                           |    |
| -71                        | Name:                              | VGCASignService                                                                   |    |
| 34                         | Publisher:                         | Unknown                                                                           |    |
|                            | Path:                              | C:\program files\vgca\vgcasignservice\vgcasignservice.exe                         |    |
| Allow VGCASignSer          | vice to commun                     | icate on these networks:                                                          |    |
| Private netw               | vorks, such as n                   | ny home or work network                                                           |    |
| Public network because the | orks, such as th<br>se networks of | ose in airports and coffee shops (not recommended ten have little or no security) |    |
| What are the risks         | of allowing a pr                   | ogram through a firewall?                                                         |    |
|                            |                                    | Allow access Canc                                                                 | el |

#### Cấu hình Chrome - Cốccốc - MS Edge

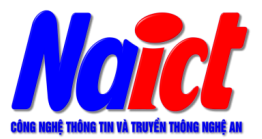

#### Hỗ TRỢ SỬ DỤNG CHỮ KÝ SỐ

Hỗ trợ các đơn vị / địa phương trên địa bàn tỉnh Nghệ An về sử dụng chữ ký số của Ban cơ yếu Chính phủ.

- 1. Biểu mẫu hoặc link trên ca.gov.vn
- 2. Trình điều khiển thiết bị (Driver):
  - Thiết bị (Driver) PKI Token SafeNet hoặc link trên ca.gov.vn
  - Thiết bị (Driver) PKI Token Bit4ID hoặc link trên ca.gov.vn
- 3. Công cụ ký số trên VNPT-iOffice theo Nghị định 30/2020:
  - Công cụ ký số VGCA Sign Service v2.0.26 hoặc link trên ca.gov.vn
  - Tài liệu hướng dẫn cài đặt và sử dụng

4. Cấu hình cho Chrome / Cốc cốc / Microsoft Edge

- 5. Mã đăng ký phần mềm: 2ABAE-DED349-BD8D59-D7D10
- Công cụ hỗ trợ mở khoá:
  - Công cụ mở khoá VGCA Unlock Token hoặc link trên ca.gov.vn
  - Tài liệu hướng dẫn cài đặt và sử dụng
- 7. Phần mềm ký số độc lập: vSignPdf v3.1.8 hoặc link trên ca.gov.vn
- 8. Các văn bản quy định

#### Cấu hình Chrome - Cốccốc - MS Edge

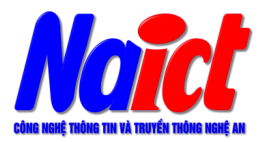

- Bước 1: Mở Chrome / Cốccốc hoặc Microsoft Edge
- Bước 2: Dán dòng dưới vào thanh địa chỉ và ấn ENTER

chrome://flags/#allow-insecure-localhost

Bước 3: Thiết lập mục:

"Allow invalid certificates for resources loaded from localhost." thành ENABLED

Bước 4: Đóng Chrome / Cốccốc hoặc Microsoft Edge rồi chạy lại

#### Cấu hình Chrome - Cốccốc - MS Edge

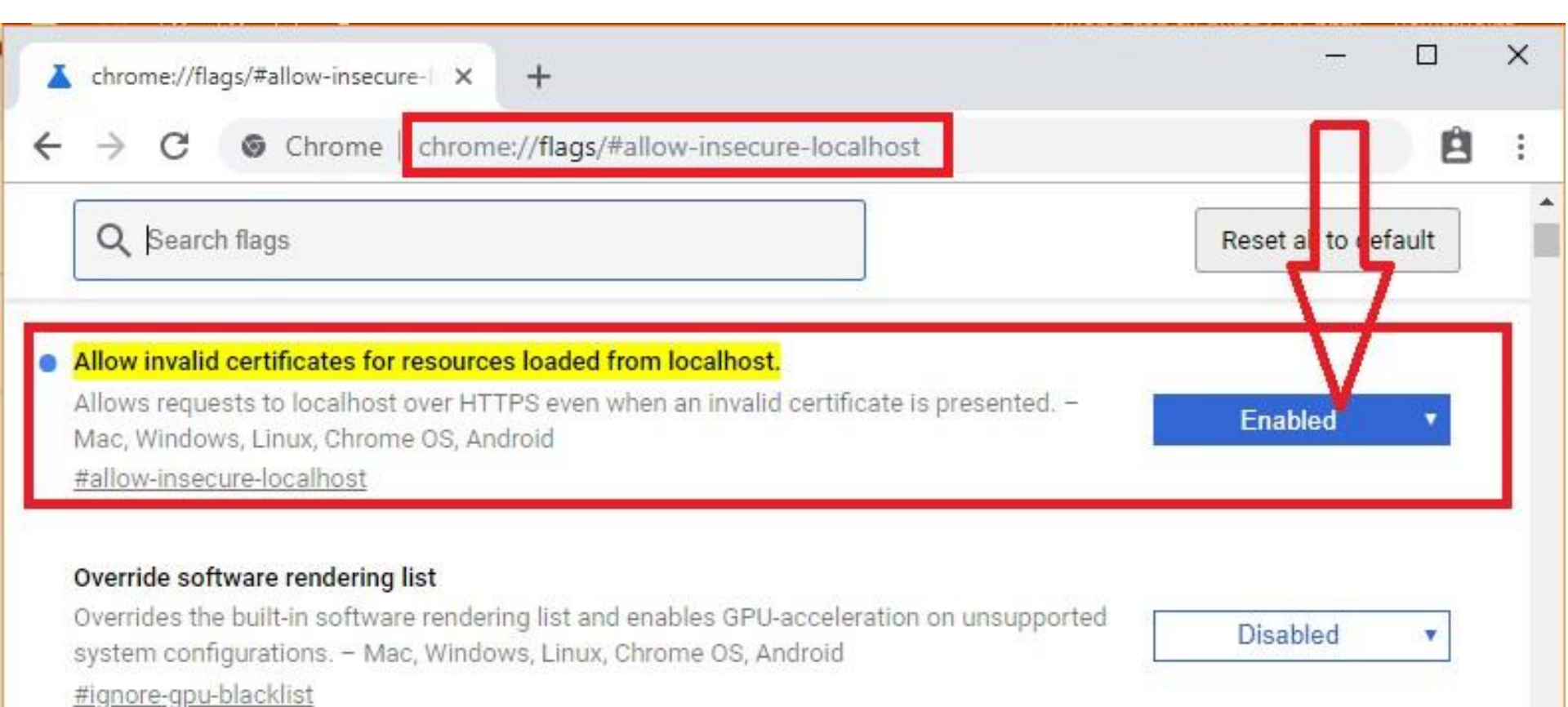

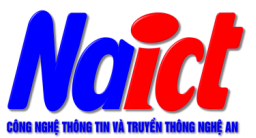

# Cấu hình phần mềm

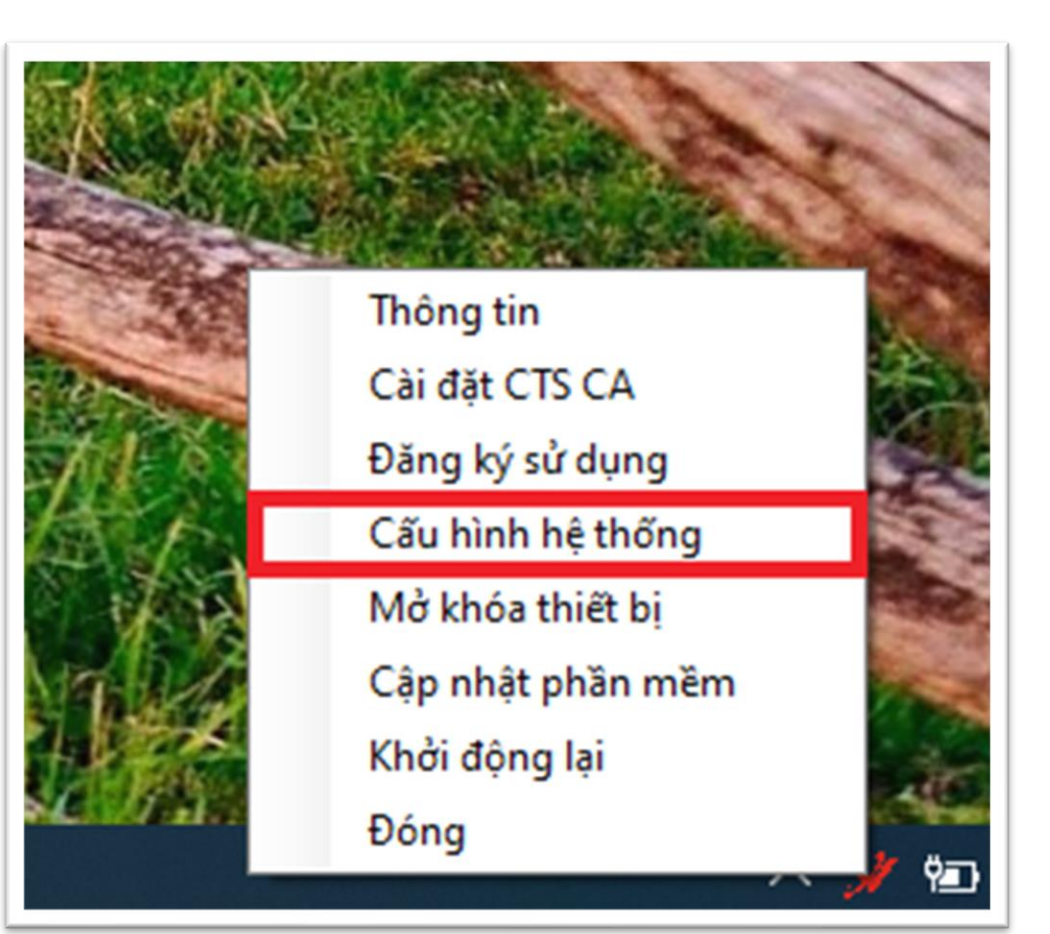

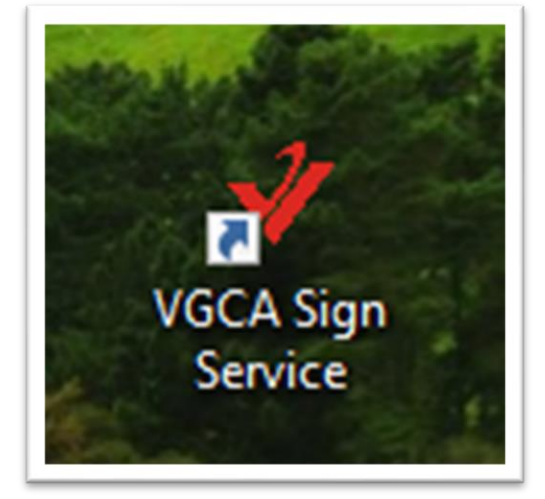

Hiển thị chữ ký trên PDF Đăng ký sử dụng

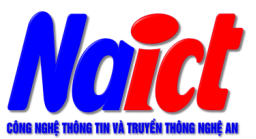

# Cấu hình phần mềm

| CÂU HÌNH HỆ THỐNG | http://tsa.ca.gov.vn |
|-------------------|----------------------|
|-------------------|----------------------|

Dịch vụ chứng thực

Sử dụng dịch vụ cấp dấu thời gian (TSA)

Máy chủ dịch vụ cấp dấu thời gian (TSA)

Địa chỉ: http://tsa.ca.gov.vn

Sử dụng dịch vụ kiểm tra chứng thư số trực tuyến

Dịch vụ kiểm tra chứng thư số trực tuyến

🗹 Cho phép kiểm tra chứng thư số người ký qua OCSP

Đường dẫn danh sách chứng thư bị thu hồi (CRLs):

<u>Thêm</u> <u>Xóa</u>

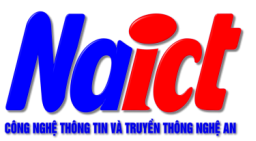

#### Đăng ký sử dụng

| 🖋 [UBND TÎNH NGHỆ AN]                                                                                                    | × |
|----------------------------------------------------------------------------------------------------|---|
| CẤU HÌNH HỆ THỐNG                                                                                                    |   |
| Dịch vụ chứng thực Hiển thị chữ ký trên PDF Đăng ký sử dụng                                                                                        |   |
| Thông tin đăng ký<br>Phần mềm đã được đăng ký sử dụng<br>Thời gian sử dụng: Từ 22/10/2019 đến 21/10/2020<br>ProductID: tSdAN4QBc0mwo/xj4iAtG7l68Q= |   |
| Đăng ký sử dụng                                                                                                    |   |

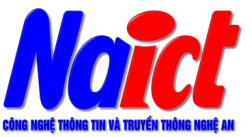

| Đàng ký sử dụng<br><sup>Mã đăng ký phần mềm</sup><br>2ABAE-DED349-BD8D59-D7D10                                                                                                    |                 |
|----------------------------------------------------------------------------------------------------|-----------------|
| Chọn chứng thư số người ký:                                                                                                    | ~ 🗸             |
| Thông tin chứng thư số<br>Chủ sở hữu:<br>Cơ quan cấp phát: Co quan chung thục so Chinh phụ<br>Thời hạn: Từ 19/11/2015 đến 17/11/2020<br>Tình trạng: Chứng thư số không được kiểm tra trực tuyến | <u>Chi tiết</u> |
| Đăng ký                                                                                                    | Ðóng            |

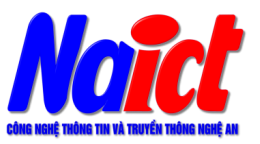

#### Đăng ký sử dụng

#### Hỗ TRỢ SỬ DỤNG CHỮ KÝ SỐ

Hỗ trợ các đơn vị / địa phương trên địa bàn tỉnh Nghệ An về sử dụng chữ ký số của Ban cơ yếu Chính phủ.

- 1. Biểu mẫu hoặc link trên ca.gov.vn
- 2. Trình điều khiển thiết bị (Driver):
  - Thiết bị (Driver) PKI Token SafeNet hoặc link trên ca.gov.vn
  - Thiết bị (Driver) PKI Token Bit4ID hoặc link trên ca.gov.vn
- 3. Công cụ ký số trên VNPT-iOffice theo Nghị định 30/2020:
  - Công cụ ký số VGCA Sign Service v2.0.26 hoặc link trên ca.gov.vn
  - Tài liệu hướng dẫn cài đặt và sử dụng
- 4. Cấu hình cho Chrome / Cốc cốc / Microsoft Edge

5. Mã đăng ký phần mềm: **2ABAE-DED349-BD8D59-D7D10** 

- 6. Công cụ hô trợ mở khoá:
  - Công cụ mở khoá VGCA Unlock Token hoặc link trên ca.gov.vn
  - Tài liệu hướng dẫn cài đặt và sử dụng
- 7. Phần mềm ký số độc lập: vSignPdf v3.1.8 hoặc link trên ca.gov.vn
- 8. Các văn bản quy định

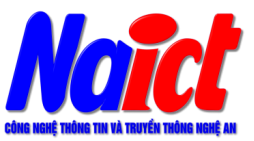

#### Đăng ký sử dụng

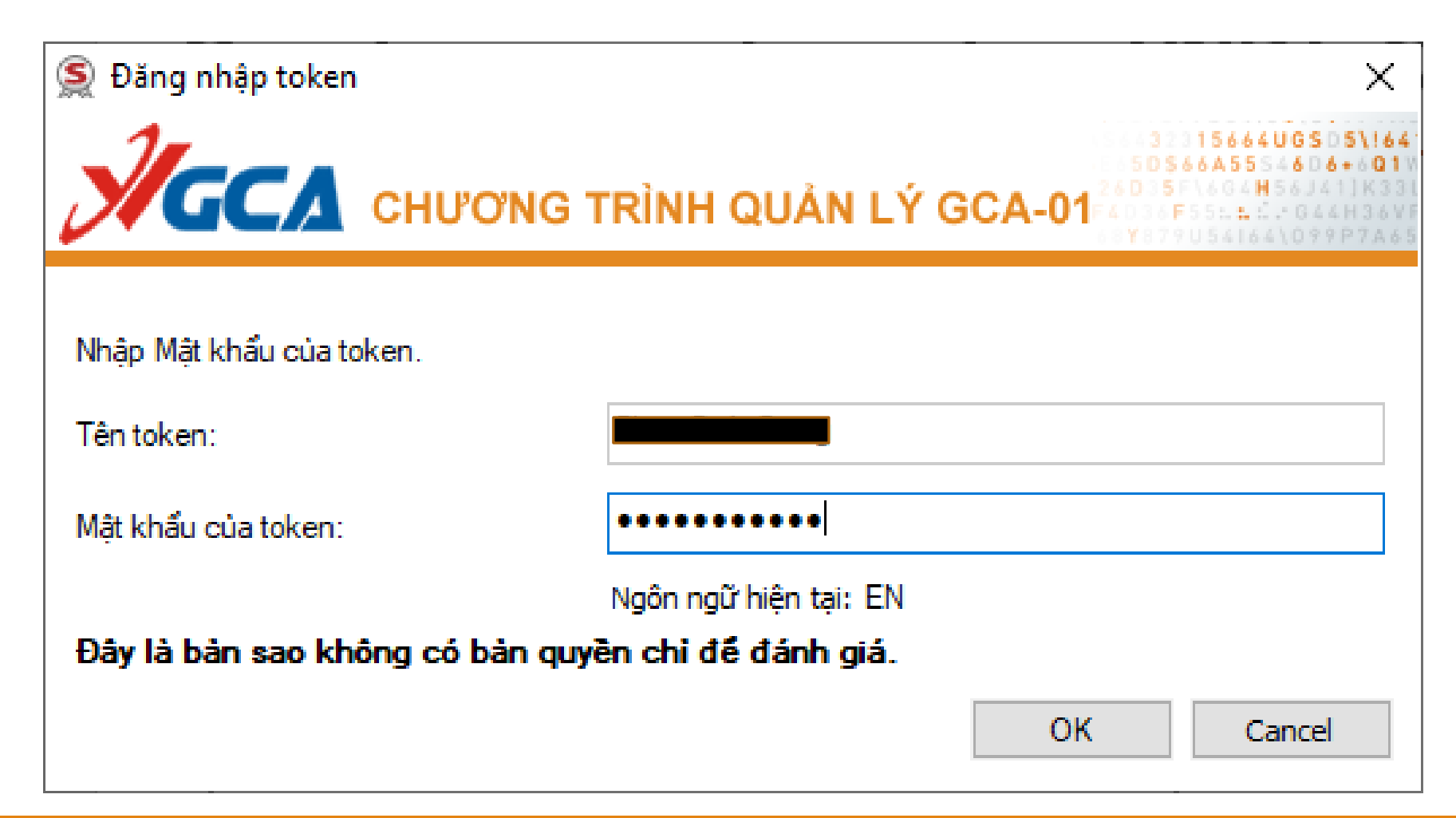

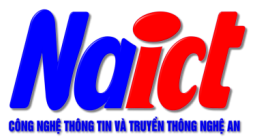

~

×

| Văn thư: Thiết lập | nẫu chữ ký                                                                                                    |
|--------------------|----------------------------------------------------------------------------------------------------|
| Số CV đi           | 🖋 [UBND TÌNH NGHỆ AN]                                                                                                    |
|                    | CẤU HÌNH HỆ THỔNG                                                                                                    |
|                    | Dịch vụ chứng thực Hiển thị chữ ký trên PDF Đăng ký sử dụng                                                                                |
|                    | QUẢN LÝ MÃU CHỮ KÝ: Tạo mẫu mới                                                                                                    |
|                    | Tên mẫu: Số CV đi Loại chữ ký: Mẫu số công văn đi 🗸 🗸                                                                                      |
|                    | Hiển thị chữ ký O Hình ảnh & thông tin                                                                                                    |
|                    | O Hình ảnh 123                                                                                                    |
|                    | Thông tin                                                                                                    |
|                    | 🗹 Nhãn thông tin 🗹 Email 🗹 Cơ quan 🗹 Thời gian ký                                                                                          |
|                    | Vị trí & Kích thước chữ ký mặc định                                                                                                    |
|                    | Trang đầu     ✓     Vị tri:     Góc trên bên trái     ✓     Cỡ chữ:     13       Hoặc trang:     1     Đô rộng:     100     Đô cao:     50 |
|                    |                                                                                                    |
|                    | Họ và tên: (Sử dụng để xác định vi trí ký)                                                                                                 |
|                    | Mẫu chữ ký mặc định     Xóa mẫu                                                                                                    |
|                    | Lưu Đó                                                                                                    |

Đóng

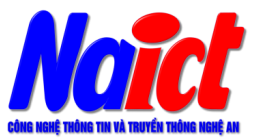

| Văn thư: Thiết lập | mẫu chữ ký                                                  |   |
|--------------------|-------------------------------------------------------------|---|
| Naàn CV đi         | 🖋 [UBND TÌNH NGHỆ AN]                                       | × |
| Mgay C V ul        | CÂU HÌNH HỆ THỐNG                                           |   |
|                    | Dịch vụ chúng thực Hiển thị chữ ký trên PDF Đăng ký sử dụng |   |
|                    | QUẢN LÝ MÃU CHỮ KÝ: Tạo mẫu mới 🗸                           |   |
|                    | Tên mẫu: Ngày CV đi Loại chữ ký: Mẫu ngày công văn đi       |   |
|                    | O Hình ảnh & thông tin                                      |   |
|                    | O Hình ảnh 6                                                |   |
|                    | Thông tin                                                   |   |
|                    | 🗹 Nhãn thông tin 🗹 Email 🗹 Cơ quan 🗹 Thời gian ký           |   |
|                    | Vị trí & Kích thước chữ ký mặc định<br>Trang đầu            |   |
|                    | Hoặc trang: 1 Độ rộng: 100 Độ cao: 50                       |   |
|                    | Thông tin người ký                                          |   |
|                    | Họ và tên: (Sử dụng để xác định vị trí ký)                  |   |
|                    | Mẫu chữ ký mặc định     Xóa mẫu                             |   |
|                    | Lưu Đóng                                                    |   |

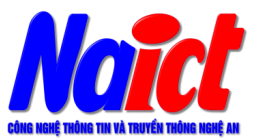

#### Văn thư: Thiết lập mẫu chữ ký Dấu CQ (dấu lãnh đạo) Cầu lử hình hệ Thống (chí vụ chúng thực Hến thị chữ ký trên PDF Đăng ký QUẢN LÝ MÃU CHỮ KÝ: Tạo mẫu mởi...

| 🖋 [UBND TÌNH NGHỆ AN]                                                     | × |
|---------------------------------------------------------------------------|---|
| CẤU HÌNH HỆ THỔNG                                                         |   |
| Dịch vụ chứng thực Hiển thị chữ ký trên PDF Đăng ký sử dụng               |   |
| QUẢN LÝ MÃU CHŨ KÝ: Tạo mẫu mới                                           |   |
| Tên mẫu: Dấu CQ (Họ tên LĐ 1) Loại chữ ký: Mẫu chữ ký tổ chức 🗸           |   |
| Hien thị chủ kỳ     O Hình ảnh & thông tin                                |   |
| Hinh ånh                                                                  |   |
| O Thông tin                                                               |   |
| 🗹 Nhãn thông tin 🗹 Email 🗹 Cơ quan 🗹 Thời gian ký                         |   |
| Vị trí & Kích thuộc chữ ký mặc định                                       |   |
| Trang đầu Vị trí: Góc trên bên trái V Cô chữ: 0                           |   |
| Hoặc trang: 1 Độ rộng: 100 Độ cao: 100                                    |   |
| Thông tin người ký                                                        |   |
| Họ và tên: Họ tên LĐ 1 <i>(Sử dụng để xác địn<mark>g vị</mark> rí ký)</i> |   |
| Mẫu chữ ký mặc định     Xóa mẫu                                           |   |
| Lưu Đóng                                                                  |   |

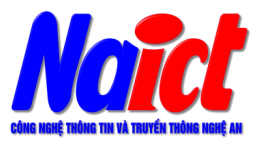

# Lãnh đạo: Thiết lập mẫu chữ ký

Chữ ký lãnh đạo

| 🖋 [UBND TİNH NGHỆ AN]                                                      | × |
|----------------------------------------------------------------------------|---|
| CÂU HÌNH HỆ THỐNG                                                          |   |
| Dịch vụ chúng thực Hiển thị chữ ký trên PDF Đăng ký sử dụng                |   |
| QUẢN LÝ MÃU CHỮ KÝ: Tạo mẫu mới                                            |   |
| Tên mẫu: Chữ ký Loại chữ ký: Mẫu chữ ký cá nhân 🗸 🗸                        |   |
| Hien thị chủ kỳ                                                            |   |
|                                                                            |   |
| Hinh anh                                                                   |   |
| O Thông tin                                                                |   |
| Nhãn thông tin Email Cơ quan Thời gian ký                                  |   |
| Vị trí & Kích thước chữ ký mặc định                                        |   |
| Trang đầu     Vị trí:     Góc trên bên trái     V     Cô chữ:     0        |   |
| Hoặc trang: 1 Độ rộng: 200 Độ cao: 90                                      |   |
| Thông tin người ký                                                         |   |
| Họ và tên: Nguyễn Văn A <i>(Sử dụng để xác đị<mark>n</mark>h vị ti</i> ký) |   |
|                                                                            |   |
| L] Mau chu kỳ mặc dịnh                                                     |   |
| Lưu Đóng                                                                   |   |
|                                                                            |   |

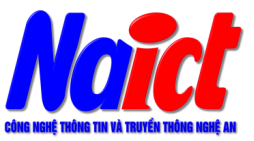

- Thông thường chỉ có lãnh đạo đơn vị hoặc văn thư mới được cấp quyền ký số. Các bước để thực hiện ký số như sau:
- Tiến hành đăng nhập phần mềm Quản lý văn bản và điều hành VNPT-iOffice của đơn vị mình.
- Vào "Văn bản đi / Duyệt văn bản đi / Chờ phát hành" chọn văn bản cần ký. Tại các giao diện cụ thể sẽ có các chức năng "Kiểm tra chữ ký số" hoặc "Ký CA" tùy theo chức năng của từng cán bộ hoặc từng ngữ cảnh cụ thể.

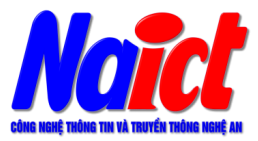

#### 🖵 Lãnh đạo ký văn bản:

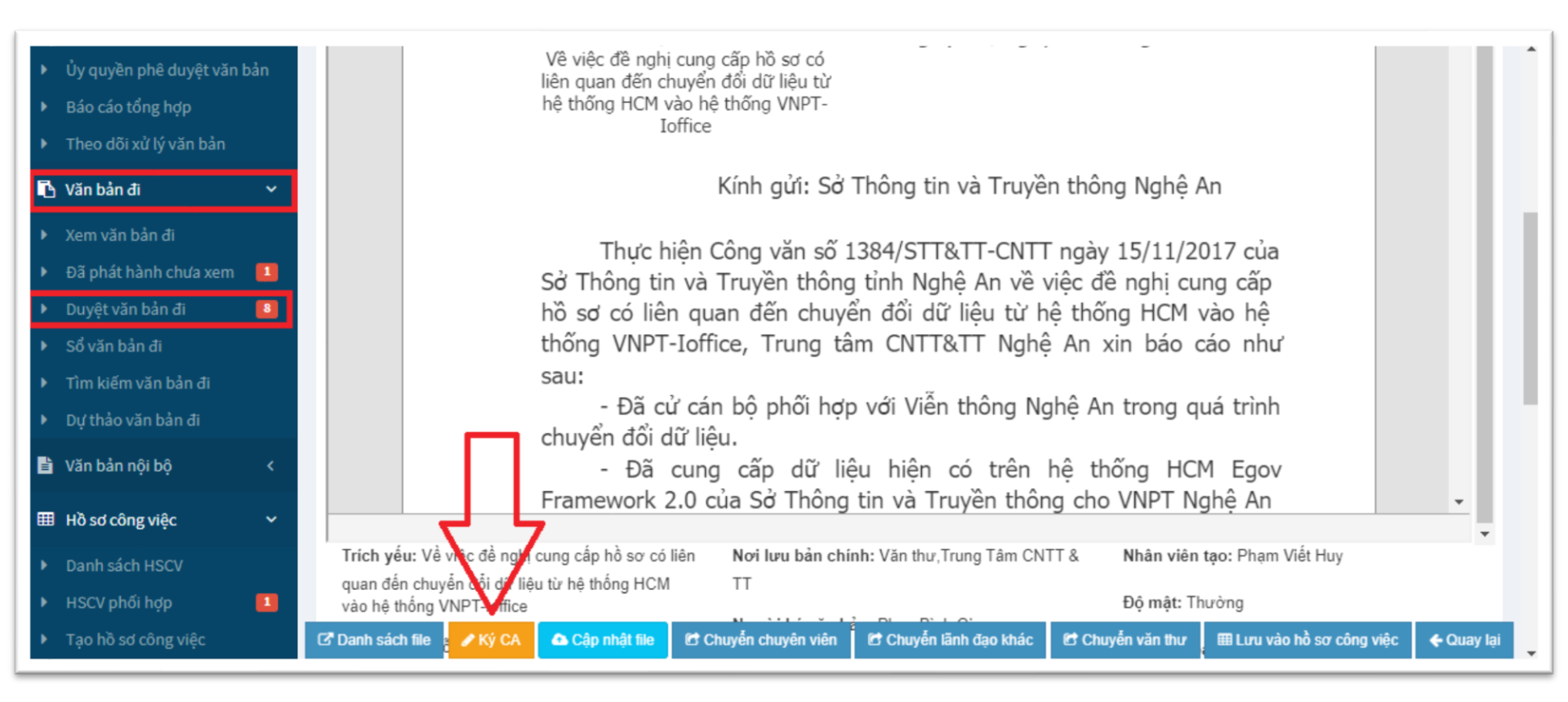

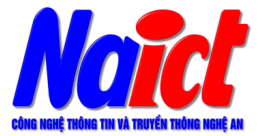

Lãnh đạo ký văn bản:

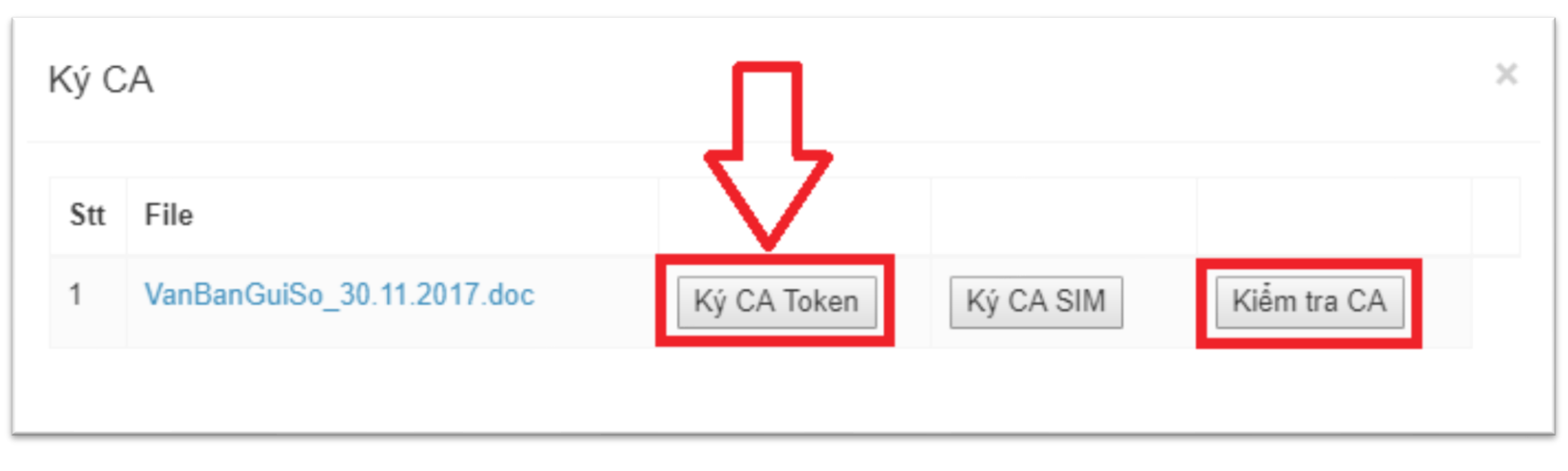

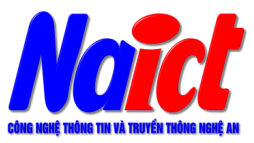

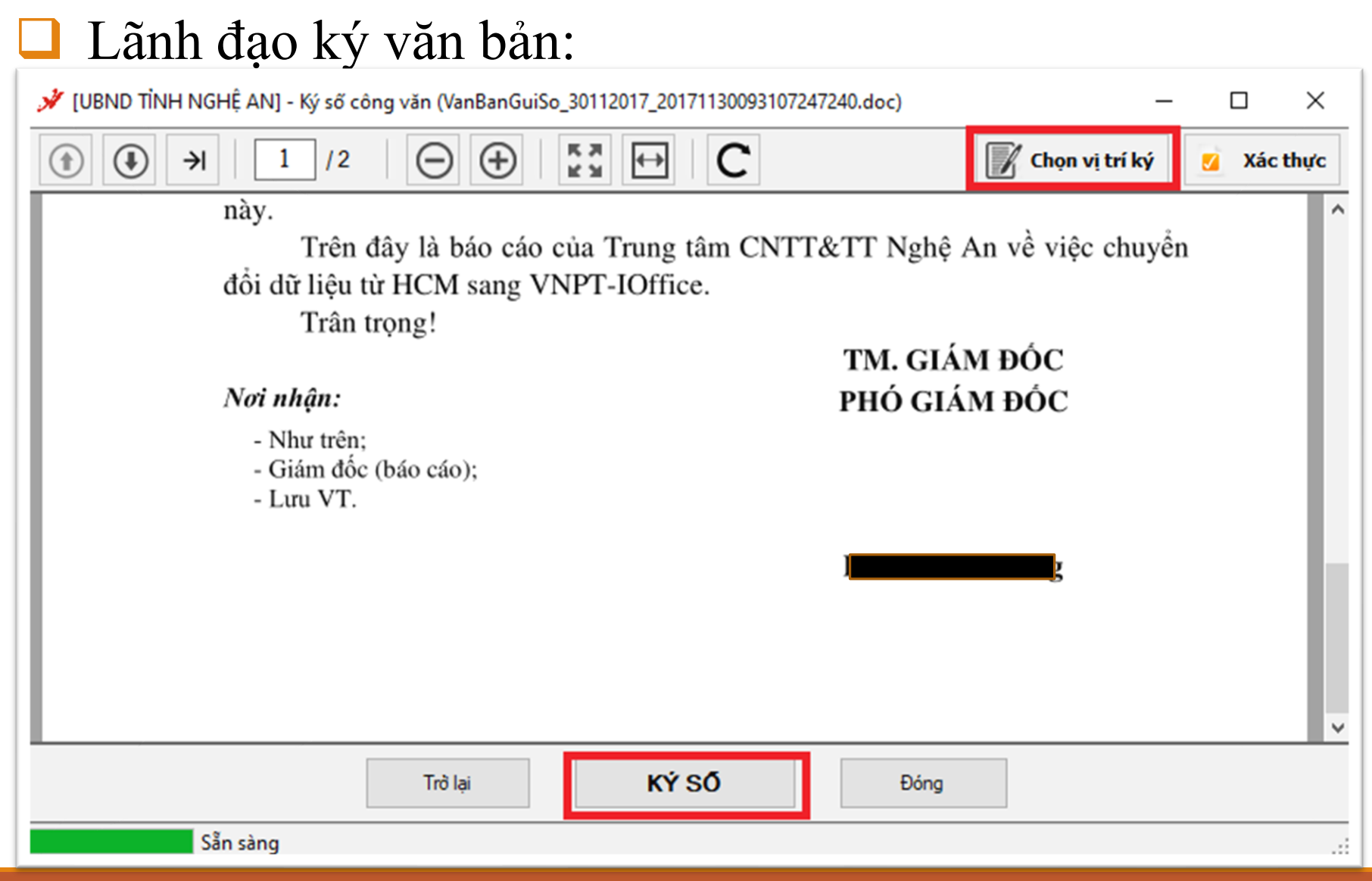

#### Lãnh đạo ký văn bản:

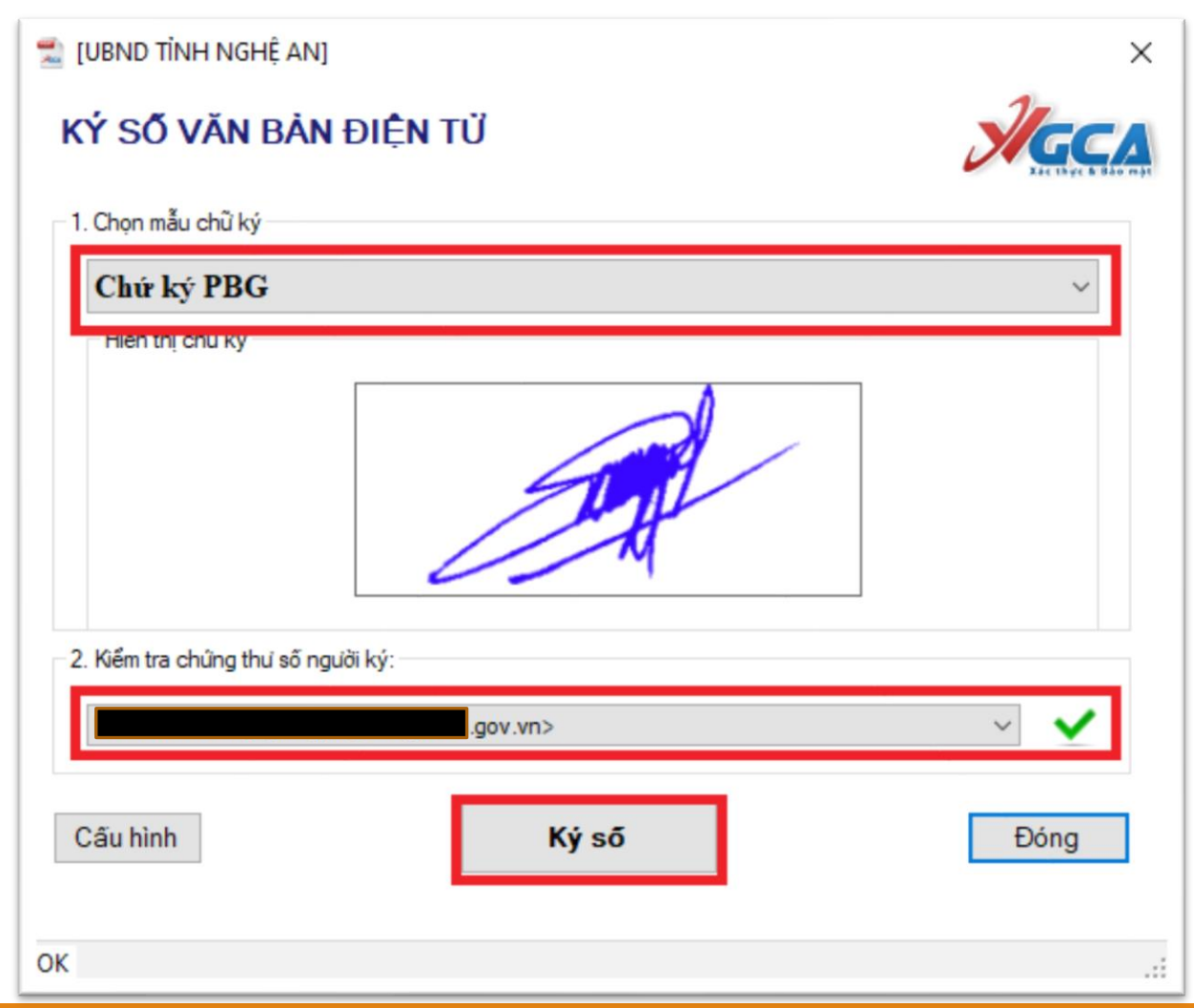

23

#### Lãnh đạo ký văn bản:

| 🖋 [UBND TÌNH NGHỆ AN] - Ký số công văn (VanBanGuiSo_30112017_20171130093107247240.doc)                                                                                                    | _   |   | ×        |
|----------------------------------------------------------------------------------------------------|-----|---|----------|
| (1)       /2       (2)       (2)       (2)       (2)       (2)       (2)       (2)       (2)       (2)       (2)       (2)       (2)       (2)       (2)       (2)       (2)       (2)       (2)       (2)       (2)       (2)       (2)       (2)       (2)       (2)       (2)       (2)       (2)       (2)       (2)       (2)       (2)       (2)       (2)       (2)       (2)       (2)       (2)       (2)       (2)       (2)       (2)       (2)       (2)       (2)       (2)       (2)       (2)       (2)       (2)       (2)       (2)       (2)       (2)       (2)       (2)       (2)       (2)       (2)       (2)       (2)       (2)       (2)       (2)       (2)       (2)       (2)       (2)       (2)       (2)       (2)       (2)       (2)       (2)       (2)       (2)       (2)       (2)       (2)       (2)       (2)       (2)       (2)       (2)       (2)       (2)       (2)       (2)       (2)       (2)       (2)       (2)       (2)       (2)       (2)       (2)       (2)       (2)       (2)       (2)       (2)       (2)       (2)       (2)       ( | ý   | 2 | Kác thực |
| này.<br>Trên đây là báo cáo của Trung tâm CNTT&TT Nghệ An về việc chuy<br>đổi dữ liệu từ HCM sang VNPT-IOffice.<br>Trân trọng!<br><i>Nơi nhận:</i><br>- Như trên;<br>- Giám đốc (báo cáo);<br>- Lưu VT.<br>TM. GIÁM ĐỐC<br>PHÓ GIÁM ĐỚC                                                                                                    | /ển |   | ~        |
| Trở lại HOÀN THÀNH Đóng                                                                                                    |     |   |          |
| Sẵn sàng                                                                                                    |     |   | :        |

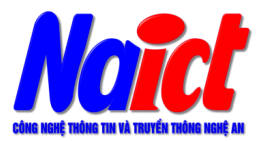

Lãnh đạo ký văn bản:

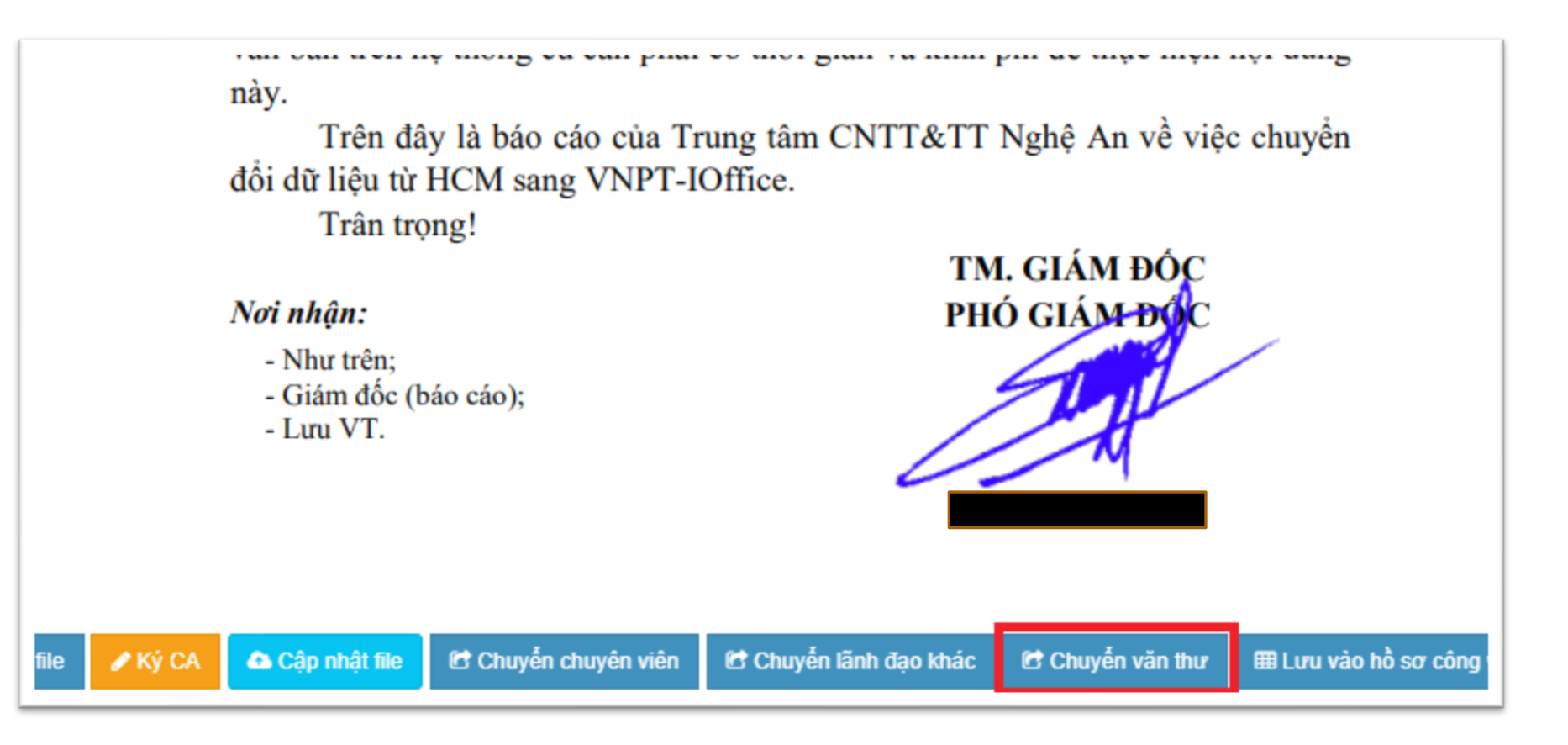

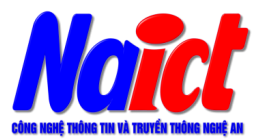

#### Văn thư ký số (đóng dấu) văn bản:

| ß | Văn bản đi 🗸 🗸               | Người ký văn bản (*)     | Người duyệt văn bản (*) |          | Văn bản liền quan:              | %Chọn văn bán liên quan |
|---|------------------------------|--------------------------|-------------------------|----------|---------------------------------|-------------------------|
| ▶ | Văn bản đi của tôi           | Phan Bình Giang          | Phan Bình Giang         | •        | Vhân chim thấ                   |                         |
| • | Xem văn bản đi               | Đơn vi soan thảo(*)      | Cán bô soan thảo        |          | Knong um tha                    |                         |
| × | Chờ phát hành 🛛 🚺            | Trung Tâm CNTT & T       | Pham Viết Huv           | •        | HSCV liên quan: /rỗng)          |                         |
| ▶ | Sổ văn bản đi                |                          | ,                       |          | noc v nen quan. (iong)          |                         |
| ► | Tìm kiếm văn bản đi          | Văn bản có gửi kèm văn b | ản giấy                 |          |                                 |                         |
| ▶ | Đăng ký văn bản đi           |                          |                         |          |                                 |                         |
| ► | Xử lý văn bản đi             | 🗗 Xem 🕑 Lưu 🥜 Ký C/      | Chọn nơi nhận 🗈 Chuy    | ến lại c | thuyển viên 🗈 Chuyển lãnh đạo 🖻 | Phát hành 🗲 Quay lại    |
| • | Tạo nhóm đơn vị nhận văn bản |                          |                         |          |                                 |                         |

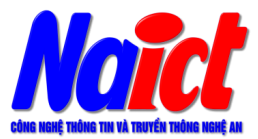

□ Văn thư ký số (đóng dấu) văn bản:

| Ký C | A                                                          |             |             |
|------|------------------------------------------------------------|-------------|-------------|
| Stt  | File                                                       |             |             |
| 1    | VanBanGuiSo_30112017_20171130020191106101550056_Signed.pdf | Ký CA Token | Kiểm tra CA |
| 2    | VanBanGuiSo_30.11.2017.doc                                 | Ký CA Token |             |
|      |                                                            |             |             |

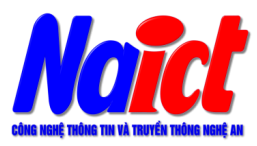

#### Văn thư ký số (đóng dấu) văn bản:

| đổi dữ liệu.         - Đã cung cấp dữ liệu hiện có trên hệ thống HCM Egov Framework 2.0         của Sở Thông tin và Truyền thông cho VNPT Nghệ An từ tháng 8/2017 bao         gồm 3221 văn bản đến, 2871 văn bản đi cụ thể như sau:         + Văn bản đến: 486 văn bản đến Văn phòng Sở, 426 văn bản đến Trung         têm CNTE TAT. Tốc văn bản đến Văn phòng Sở, 426 văn bản đến Trung                                                                                                    | 1 / 2 <b>T</b> Thêm số <b>I</b> Thêm ngày <b>C</b> họn vị tr                                                                                                    | ký 💋 Xác thực THIẾP LẬP KÝ SỐ                                                                                                    |
|----------------------------------------------------------------------------------------------------|----------------------------------------------------------------------------------------------------|----------------------------------------------------------------------------------------------------|
| <ul> <li>but twi rule contraction of the contraction of the definition of the definition of the contraction of the contraction</li></ul> | <ul> <li>dối dữ liệu.</li> <li>Đã cung cấp dữ liệu hiện có trên hệ thống HCM Egor Framework 2.0 của Só Thông tin và Truyền thông cho VNPT Nghệ An từ tháng 8/2017 bao sửa Só Thông tin và Truyền thông cho VNPT Nghệ An từ tháng 8/2017 bao sửa Só Thông tin và Truyền thống cho VNPT Nghệ An từ tháng 8/2017 bao sửa Só Thông tin và Truyền thống cho VNPT Nghệ An từ tháng 8/2017 bao sửa Só Thông tin vàn bán đến. 2871 văn bán đến Văn phòng Sở, 426 văn bán đến Trung tám CNTT&amp;TT, 758 văn bán đến Cổng Thông tin điện từ còn lại là văn bán đến cả nhân trong cơ quan.</li> <li>Văn bán đi: 2335 văn bán đi từ Văn phòng Sở, 150 văn bán di từ Trung tám CNTT&amp;TT, 76 văn bán đi từ Cống Thông tin điện từ còn lại là văn bán đi từ cả nhân trong cơ quan.</li> <li>VNPT đã chuyển đối dữ liệu từ hệ thống HCM sang VNPT-loffice tại địa chỉ http://stttnghean.vnptioffice.vn/NanConnector/SoVanBan.aspx gồm 1054 văn bán dến của số văn bán nòa.</li> <li>Đế so sánh chi tiết nội dung văn bản đã chuyển đối có khóp với nội dung văn bản trên hệ thống cũ cần phải có thời gian và kinh phí dế thực hiện nội dung văn bản trên hệ thống cũ cần phải có thời gian và kinh phí dế thực hiện nội dung văn bản trên hệ thống cũ cần phải có thời gian và kinh phí dế thực hiện nội dung vàn bản di tử từ HCM sang VNPT-lOffice.</li> <li>Trân trọng!</li> <li>Như rêi:</li> <li>Như rêi:</li></ul> | <ul> <li>Số công văn</li> <li>80</li> <li>Thời gian phát hành (Ngày - Tháng - Nă</li> <li>06 - 11 - 2019</li> <li>Tùy chọn ký số</li> <li>Thêm số công văn</li> <li>☑ Thêm ngày phát hành công văn</li> <li>☑ Thêm năm phát hành công văn</li> <li>☑ Thêm năm phát hành công văn</li> <li>☑ Ký số tổ chức</li> <li>KÝ SỐ</li> </ul> |

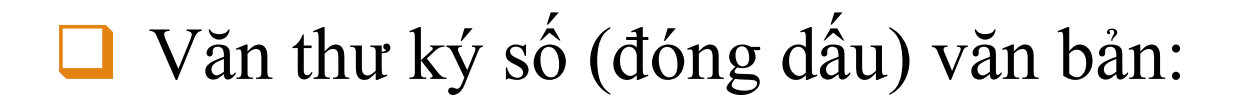

| 1. Chọn mẫu chữ ký                 | ٦ |  |  |  |  |  |  |  |  |  |
|------------------------------------|---|--|--|--|--|--|--|--|--|--|
| Dấu CQ -                           |   |  |  |  |  |  |  |  |  |  |
| Hiển thị chữ ký                    |   |  |  |  |  |  |  |  |  |  |
| 2019-11-06 10:29:43 +07:00         |   |  |  |  |  |  |  |  |  |  |
| 2. Kiểm tra chứng thư số người ký: |   |  |  |  |  |  |  |  |  |  |
| .vn> V                             |   |  |  |  |  |  |  |  |  |  |
| Cấu hình Đóng                      |   |  |  |  |  |  |  |  |  |  |

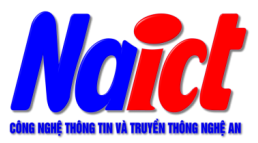

| Văn thư ký số (đóng dấu) văn bản:                                                                                          |                                                                                                    |
|----------------------------------------------------------------------------------------------------|----------------------------------------------------------------------------------------------------|
| i tiết nội dùng văn bản đã chuyển đối có khôp với nội dùng<br>; cũ cần phải có thời gian và kinh phí để thực hiện nội dùng | 80                                                                                                    |
| o cáo của Trung tâm CNTT&TT Nghệ An về việc chuyển<br>ang VNPT-IOffice.                                                    | Thời gian phát hành (Ngày - Tháng - Năm)<br>06 - 11 - 2019                                                                                          |
| GIÁM ĐỘC<br>CHÍNH THẾN GIÁM ĐỘC<br>THINH THẾN THẾN THẾN THẾN THẾN THẾN THẾN TH                                             | Tùy chọn ký số<br>Thêm số công văn<br>Thêm ngày phát hành công văn<br>Thêm tháng phát hành công văn<br>Thêm năm phát hành công văn<br>Ký số tổ chức |
|                                                                                                    | HOÀN THÀNH                                                                                                    |
| ✓                                                                                                    | Trờ lại                                                                                                    |
| $\Theta \oplus $ $\vdots \oplus $ <b>C</b>                                                                                 | Đóng                                                                                                    |

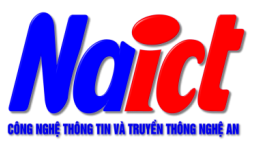

#### Văn thư ký số (đóng dấu) văn bản:

| Stt                                          | tt Tên tập tin                                        |                  |                            | Sửa/Xóa                | CNTT                            | <ul> <li>Công văn</li> </ul> |   |  |
|----------------------------------------------|-------------------------------------------------------|------------------|----------------------------|------------------------|---------------------------------|------------------------------|---|--|
|                                              | VanBanGuiSo_30112017_20171130020191106103544004_Signe |                  |                            | ŵ                      | Nơi lưu bản chính               |                              |   |  |
| 1                                            | VanBanGuiSo_30112017_20171130020191106101550056_Signe |                  |                            | C 💼                    | × Văn thư × Trung Tâm CNTT & TT |                              |   |  |
| 2                                            | VanBanGuiSo_30.11.2017.doc                            |                  |                            | 2 💼                    | Hạn xử lý                       |                              |   |  |
| Số bản phát hành Cấp độ Cấp độ               |                                                       |                  |                            |                        |                                 |                              |   |  |
|                                              |                                                       | Thường           | <ul> <li>Thường</li> </ul> | ٣                      | Văn bản liên quan:              |                              | Ø |  |
| Người ký văn bản (*) Người duyệt văn bản (*) |                                                       |                  | Không tìm thấ              |                        |                                 |                              |   |  |
| Đơn vị soạn thảo(*) Cán bộ soạn thảo         |                                                       | Cán bộ soạn thảo | Ŧ                          | HSCV liên quan: {rỗng} |                                 |                              |   |  |
| Tr                                           | ung Tâm CNTT &                                        | TT T             |                            | v                      |                                 |                              |   |  |
| V                                            | ăn bản có gửi kèn                                     | n văn bản giấy   |                            |                        |                                 |                              |   |  |

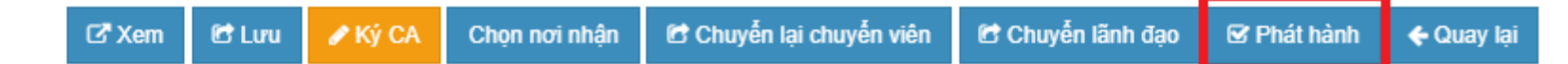